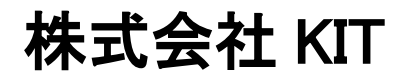

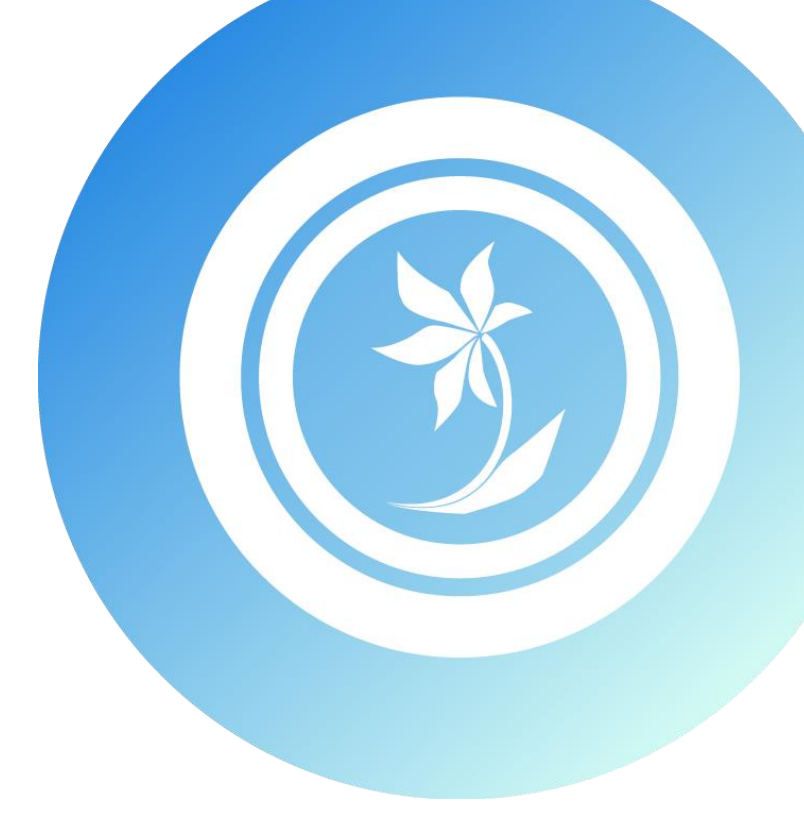

# 

#### はじめに

この度は弊社ソフトウェア『RADEN PostgreSQL 接続プラグイン』をご購入いただき、誠にありがとう ございます。

本書では RADEN PostgreSQL 接続プラグインの使用方法について説明します。

#### 著作権および商標について

RADEN は、(株) KIT の登録商標です。

Microsoft および Windows は、米国マイクロソフト社の米国、および その他の国にお ける登録商標です。

PostgreSQLは、PostgreSQLの米国、および その他の国における商標、または登録商 標です。

その他、本書に記載されている会社名、製品名は各社の商標、または登録商標です。 本書の一部または全部を許可なく複製、複写、転載することを禁止します。 Copyright (c) 2016 KIT Co., Ltd. All Rights Reserved.

#### 目次

| 1. | PostgreSQL 接続プラグインについて | 1 |
|----|------------------------|---|
| 2. | 追加される部品                | 1 |
| 3. | プラグインを使用する             | 1 |
|    | 3.1 部品の配置              | 1 |
|    | 3.2 接続の設定              | 2 |
|    | 3.3 データベースとの接続         | 3 |
|    | 3.3.1 データストアとの接続       | 3 |
|    | 3.3.2 テーブル情報の取得        | 4 |
|    | 3.3.3 テーブル情報の更新        | 6 |
|    | 3.4 データベースとの切断         | 7 |
| 4. | 部品リファレンス               | 8 |
|    | 4.1 PostgreSQL 接続      | 8 |

### PostgreSQL 接続プラグインについて

PostgreSQL 接続プラグインは、PostgreSQL に接続する機能を RADEN に追加するプラグインです。 PostgreSQL データベースに接続し、データの取得・更新が出来ます。

### 2. 追加される部品

PostgreSQL 接続プラグインをインストールすることで、以下の部品が使用可能になります。

| 種類      | 名称            | 概要                            |  |  |
|---------|---------------|-------------------------------|--|--|
| プレースホルダ | PostgreSQL 接続 | 外部の PostgreSQL のデータベースと接続します。 |  |  |

## 3. プラグインを使用する

この章では、PostgreSQL接続プラグインの基本的な使い方を説明します。

#### 3.1 部品の配置

RADEN デザイナーのオブジェクト関連図に接続部品を配置します。

「画面」や「ファイル入力」等の RADEN の他のオブジェクト部品と同様に、部品パレットから オブジェクト関連図エリアに接続部品をドラッグ&ドロップします。

| 🕘 🗈 🗁 🖶 🗠 🗠 🐁 🐁          | デザイナー[新規プロジェクト] | 🛛 📥 🖻 🔔 🗖 🗮 |
|--------------------------|-----------------|-------------|
| 🥵 ファイル(F) 編集(E) ツール(T) ^ | 、ルプ(H)          |             |
| 基本部品 ファイル モジュール          | 接続              |             |
| PostgreSQL               |                 |             |
|                          | Postgre<br>SQL  | 100% -      |

1.

#### 3 プラグインを使用する

# 3.2 接続の設定

#### 3.2 接続の設定

PostgreSQLと接続するための設定は、接続部品のプロパティで行います。

オブジェクト関連図に配置した接続部品を選択すると、RADEN デザイナーのプロパティグリッド に設定項目が表示されます。

| C | ) 🗈 🖿 🗑 🖉    | > % &         |      | デザイナー[新規プロジェクト] |
|---|--------------|---------------|------|-----------------|
| • | ファイル(F) 編集() | E) ツール(T) ヘル  | プ(H) |                 |
| Į | 本部品 ファイル     | ・ モジュール       | 接続   |                 |
| P | ostgreSQL    |               |      |                 |
|   | 名称           |               |      |                 |
|   | 名称           | PostgreSQL接続1 | _    |                 |
| 2 | 動作           |               | _    |                 |
|   | 接続先サーバ       |               |      |                 |
|   | ポート番号        | 5432          |      | SQL SQL         |
|   | データベース名      |               |      | PostereSQL接     |
|   | 1211         |               |      |                 |
|   | ユーザID        |               |      | $\Box$          |
|   | パスワード        |               |      |                 |
|   |              |               |      |                 |

接続に必要な項目をプロパティから設定します。

設定内容の詳細は、「4.部品リファレンス」をご参照下さい。

#### 3.3 データベースとの接続

PostgreSQL 接続部品は、データストアと接続して使用します。 PostgreSQL 接続部品とデータストアを参照コネクタで接続することで、接続されたデータベー スの情報を使用できるようになります。

#### 3.3.1 データストアとの接続

PostgreSQL 接続部品からデータストアへ、以下の様にして参照コネクタを接続します。

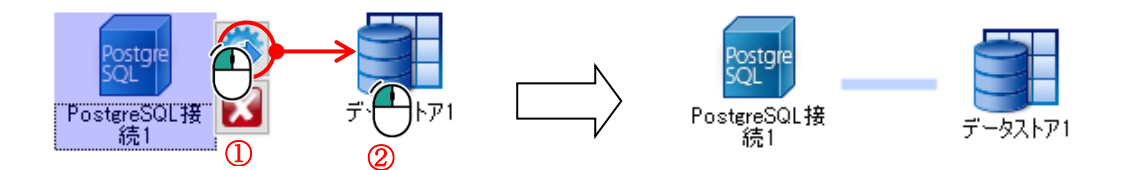

PostgreSQL 接続部品を接続したデータストアは、接続先のデータベースを扱う専用のデータスト アとなります。そのため、標準のテーブル部品(一時テーブル/テーブル)は使用できなくなります。 部品パレットには、テーブル部品が表示されなくなり、クエリのみ表示されます。

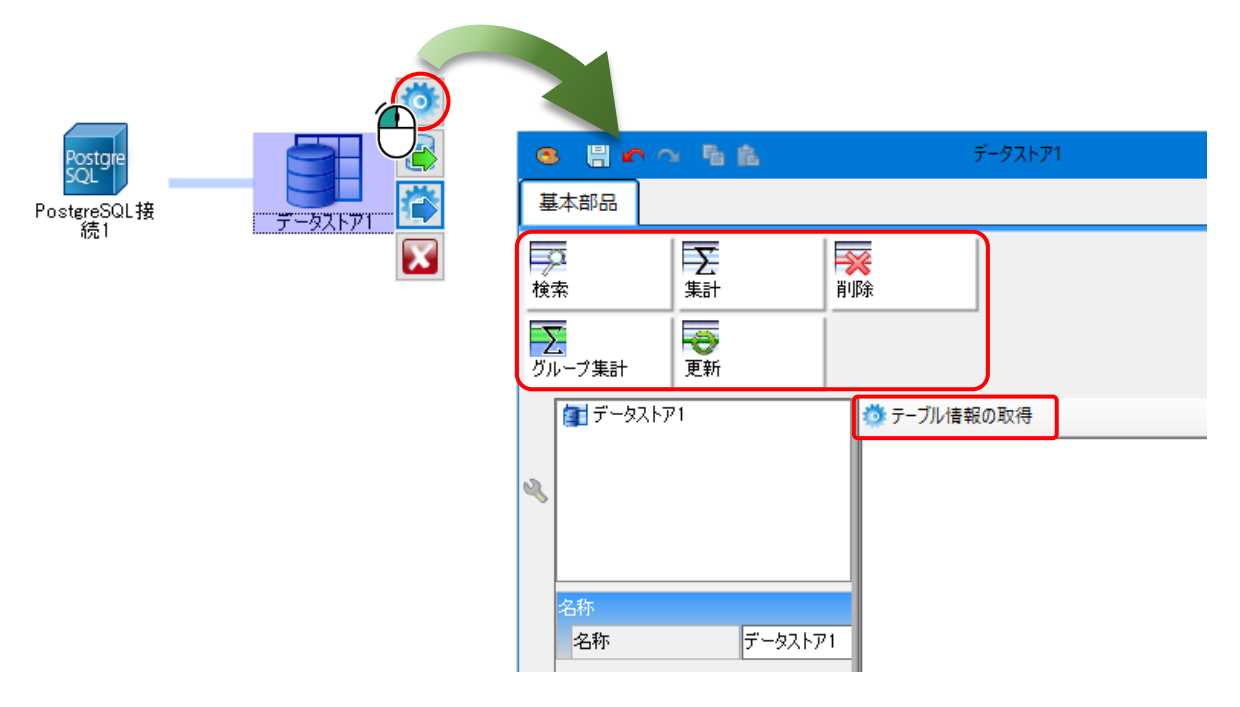

テーブルは接続先のデータベースのテーブル情報を参照して使用します。使用方法は次項で説明 します。

#### 3.3.2 テーブル情報の取得

PostgreSQL と接続中のデータストアでは、接続先のデータベースファイルからテーブルの 情報を取得して、使用します。

テーブル情報は、以下の手順で取得します。

(1)データストア編集画面の「テーブル情報の取得」を選択します。

| 8 8 <b>n</b> ~ 5 6   | データスト       | 71     |       |
|----------------------|-------------|--------|-------|
| 基本部品                 |             |        |       |
| Σ                    | <b>*</b>    |        |       |
| 検索 集計                |             |        |       |
| ジループ集計 更新            |             |        |       |
| 🖅 ቻ - タストア1          | 🔅 テーブル情報の取得 | テーブル一覧 | ×     |
| a,                   |             | data1  | data2 |
|                      |             |        |       |
| 名称<br><b>夕</b> 称 デー友 | 7.5771      |        |       |
| J =3.                | <u> </u>    |        |       |
|                      |             |        | 閉じる   |

テーブル一覧画面が表示されます。

(2)テーブル一覧画面から、使用したいテーブルをデータストア編集画面に ドラッグ&ドロップします。

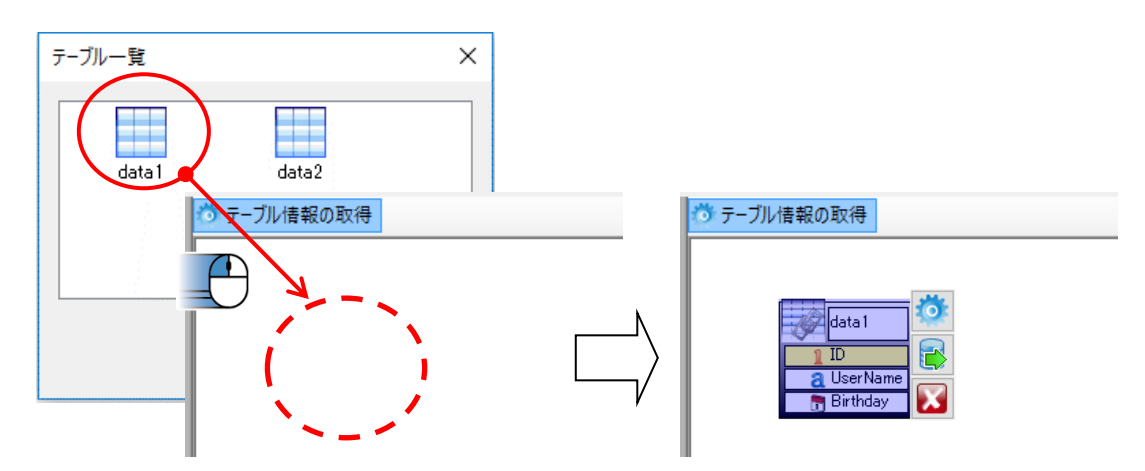

データストアのオブジェクト編集エリアにテーブルが配置されます。

取得したテーブルは、標準のテーブルと同じように、追加・更新・削除といった操作を 行えます。ただし、RADEN 側からテーブル構造の変更は行えません。 ω

.ω ĭŀ

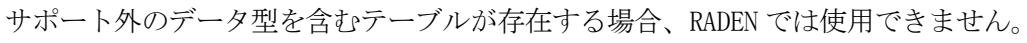

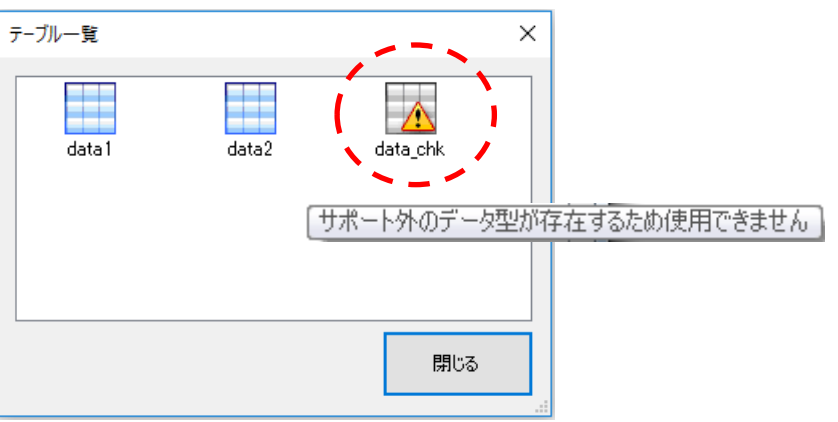

| データ | 刑対広表 |
|-----|------|
| ノーク | 室刈加衣 |

|      | PostgreSQL       | RADEN            |      | 備考          |
|------|------------------|------------------|------|-------------|
| 属性   | データ型             | サポート             | データ型 |             |
| 文字   | CHAR (n)         | 0                | 文字列  |             |
|      | VARCHAR (n)      | 0                |      |             |
|      | TEXT             | 0                |      |             |
| 数値   | INTEGER          | 0                | 数値   |             |
|      | SMALLINT         | 0                |      |             |
|      | BIGINT           | 0                |      |             |
|      | NUMERIC          | 0                |      |             |
|      | REAL             | 0                |      |             |
|      | DOUBLE PRECISION | 0                |      |             |
| 日付   | DATE             | 0                | 日付   |             |
|      | TIMESTAMP        | $\bigtriangleup$ |      | ※タイムゾーンは扱えま |
|      |                  |                  |      | せん。         |
|      | TIME             | $\bigtriangleup$ | 文字列  |             |
|      | interval         | $\bigtriangleup$ |      |             |
| バイナリ | bytea            | ×                | _    |             |
|      | BLOB, CLOB       | ×                | —    |             |
| その他  | cidr             | $\bigtriangleup$ | 文字列  |             |
|      | inet             | $\bigtriangleup$ |      |             |
|      | macaddr          | $\bigtriangleup$ |      |             |
|      | boolean          | ×                | _    |             |

○:使用できます、△: RADEN 内では異なるデータ型で扱われます、×:使用できません
 ※TIMESTAMP 型にタイムゾーンが付いている場合、

YYYY/MM/DD HH:MM:SS.FF +02:00 のタイムゾーン (+02:00) は無視されます。

#### 3.3.3 テーブル情報の更新

接続先のデータベースのテーブル情報が変更された場合、対応するテーブルの情報も更新できます。

データベースの構成が変更された状態で「テーブル情報の取得」を行うと、自動的にテーブル 構成の比較が行われます。

変更が見つかった場合、以下のメッセージが表示されます。

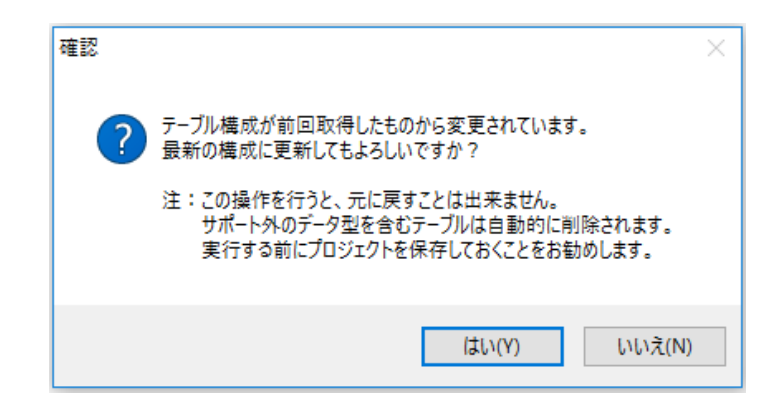

「はい」をクリックすると、参照テーブルの情報が最新のテーブル構成で更新されます。

※テーブル名が変更されていた場合、元の参照テーブルは削除されます。新しく変更後のテ ーブルの参照を追加して、データリンクなどの再設定が必要となります。

- ※フィールド名が変更されていた場合、そのフィールドを使用したデータリンクの設定は削除されます。
- ※フィールドがサポート外のデータ型に変更された場合、そのテーブルは自動的に削除され ます。

#### 3.4 データベースとの切断

PostgreSQL 接続部品を削除、もしくはデータストアとの参照コネクタを削除した場合、 PostgreSQL との接続が切断されます。切断後、データストア内の参照テーブルは、標準のテー ブルのようにローカルで使用することができます。

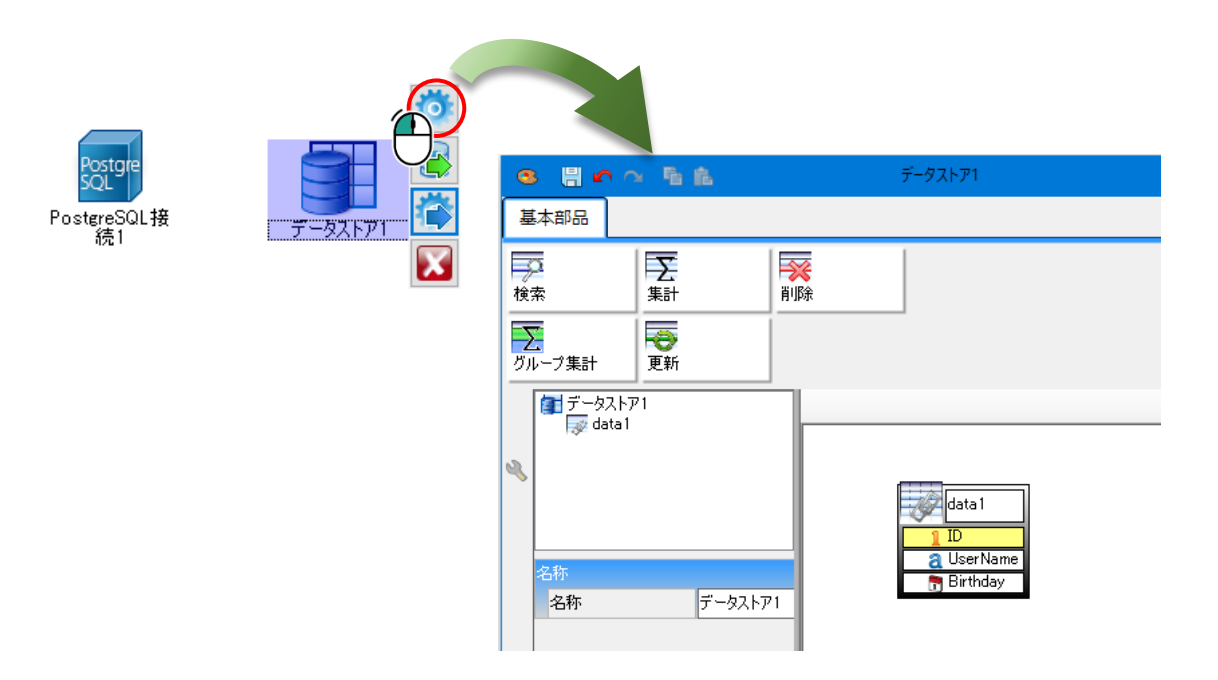

接続されている場合と同様にテーブル構造の変更はできませんが、初期データの設定は可能で す。

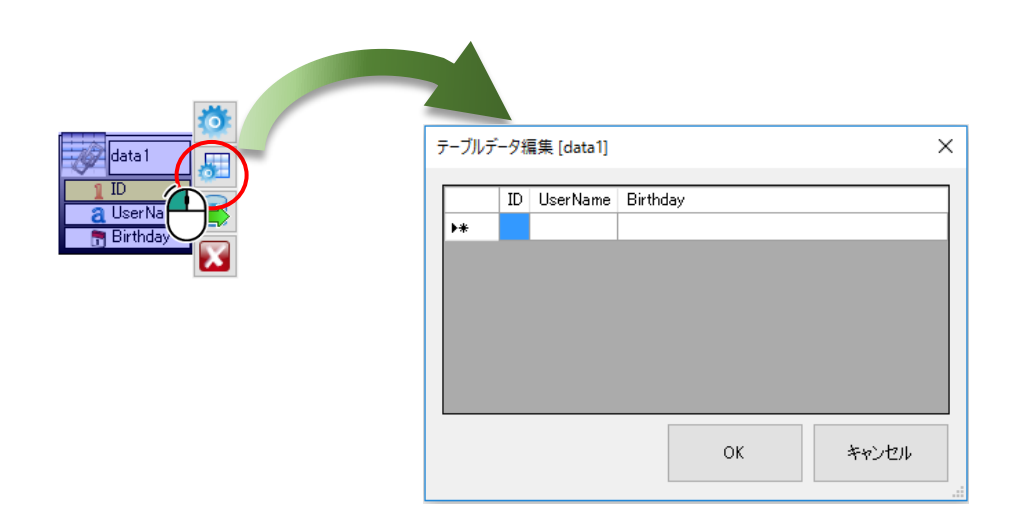

4.1

PostgreSQL 接続

## 4. 部品リファレンス

#### 4.1 PostgreSQL 接続

PostgreSQLデータベースに接続する為のオブジェクトです。

#### ●プロパティ Ö ▲名称 オブジェクトの名称を指定します。(標準値:PostgreSQL 接続+連番) ■接続先サーバ 0 接続先のサーバ名を指定します。 ≧ポート番号 接続先のポート番号を指定します。(標準値:5432) 0 接続先のデータベース名を指定します。 🖹 ユーザ ID 接続先データベースのユーザーIDを指定します。 パスワード \_\_\_\_\_ 接続先データベースのパスワードを指定します。 ◇機能 機能はありません。

#### ロイベント

イベントはありません。

# RADEN PostgreSQL 接続プラグイン ユーザーズガイド

2016年 5月25日 第1版

発 行

株式会社 KIT

〒460-0026 愛知県名古屋市中区伊勢山2丁目11-15 AS ビル金山

Copyright (c) 2016 KIT Co., Ltd. All Rights Reserved.